## Adobe Reader Ver.11.0.06でUSBメモリ出力ができない場合について

## 理想科学工業株式会社

リソグラフシリーズで、USBメモリ出力(※1)ができる機種において、Adobe Reader Ver.11.0.06から USBメモリ出力ができない場合、以下の手順をお試しください。

**※1 USB**メモリ出力

パソコンとプリンターを接続せずに、USBメモリを介して印刷を行う出力方法のことです。

1.「デバイスとプリンター」画面で該当のプリンターのアイコン上で右クリックし、 「プリンターのプロパティ(P)」を選択します。

|                               | ・コントロール パネル ・                      | ハードウェアとサウン   | ・ド → デバイスとプリンター → |   |
|-------------------------------|------------------------------------|--------------|-------------------|---|
| デバイスの追加                       | プリンターの追加                           | 印刷ジョブの表示     | 通常使うプリンターの管理      | プ |
| ▲ プリンター                       | と FAX (10)                         |              |                   | _ |
| RISO MD 6V<br>Series(US<br>U) | 印刷ジョブの表示(E)<br>通常使うプリンターに話         | 注定(A)        |                   |   |
|                               | 印刷設定(G)<br>プリンターのプロパティ             | ( <u>P</u> ) |                   |   |
|                               | ショートカットの作成()                       | 5)           |                   |   |
|                               | トラブルシューティンク<br>デバイスの削除( <u>V</u> ) | *(工)         |                   |   |
|                               | プロパティ( <u>R</u> )                  |              |                   |   |

2. プリンターのプロパティ画面で、 [ポート] タブを選択します。

|                               | 定 色の管理 セキュリティ 環境                          |  |
|-------------------------------|-------------------------------------------|--|
| RISO MD 6V                    | / Series(USBXモリ)                          |  |
| 易所( <u>L</u> ):               |                                           |  |
| ארא <u>ר (C</u> ):            |                                           |  |
|                               |                                           |  |
| F∓IL(0): BISO MD 6W           | Series(LISBX#1)                           |  |
| -機能                           | 2010-00-00-00-00-00-00-00-00-00-00-00-00- |  |
| 西面:はい                         | A3 297 x 420 mm                           |  |
| ホチキス止め: いいえ                   | A4 210 x 297 mm<br>A4描 297 x 210 mm       |  |
| 速度: 120 ppm<br>最高解像度: 600 dpi | A5 148 × 210 mm<br>A5橫 210 × 148 mm       |  |
|                               | 其本設定(F) テストページのF1回(T)                     |  |
|                               | EFfex (E)                                 |  |

- 3. [印刷するポート] に「nul:」ポートが表示されているか確認します。
  - <「nul:」ポートが表示されている場合>

「nul:」ポートを選択し、[適用(A)]ボタンをクリックしてプロパティを閉じます。 これで作業は終了です。

| RISO MD 6                    | W Series(                     | USBメモリ)の            | プロパティ           |                  |    |       | <b>•</b> × |
|------------------------------|-------------------------------|---------------------|-----------------|------------------|----|-------|------------|
| 全般 共有                        | ポート                           | 詳細設定 色の             | 管理 セキュリ         | ティ環境             |    |       |            |
| R                            | ISO MD 6                      | W Series(USE        | 3メモリ)           |                  |    |       |            |
| 印刷するポー<br>ドキュメントは、<br>で印刷されま | ト <u>(P)</u><br>チェック ボッ<br>す。 | クスがオンになって           | いるポートのうき        | 5、最初に利用可能な       | 50 |       |            |
| ポート                          | 説明                            |                     | プリンター           |                  | *  |       |            |
| COM12                        | : ローカル                        | ポート                 |                 |                  |    |       |            |
| COM22                        | : ローカル:                       | ポート                 |                 |                  |    |       |            |
| COM16                        | : ローカル:                       | ポート                 |                 |                  |    |       |            |
| COM15                        | : ローカル:                       | ホート                 |                 |                  |    |       |            |
| COM14                        | : u-mu                        | ポート                 | RISO MD         | 6W Series(LISBY  | E  |       |            |
| 🔽 nul:                       | ローカル                          | ポート                 |                 |                  | -  |       |            |
| · · ·                        |                               |                     |                 | · · · · · ·      |    |       |            |
| ボートの通                        | 幼(T)…                         | ボートの                | )削除( <u>D</u> ) | ボートの構成( <u>C</u> | )  |       |            |
| 回现方向共                        | ポートを有効                        | (-オス(E)             |                 |                  |    |       |            |
|                              | プールを有効                        | にする(い)              |                 |                  |    |       |            |
|                              | / WCHX                        | nc 9 0(1 <u>4</u> ) |                 |                  |    |       |            |
|                              |                               |                     |                 |                  |    |       |            |
|                              |                               |                     |                 |                  | OK | キャンセル | 適用(A)      |

<「nul:」ポートが表示されていない場合>

以下の「4.」以降の手順を実施します。

4. [ポートの追加(T)]をクリックします。

| 🖶 RISO MD 6W                    | / Series(USB≯                    | モリ)のプロパティ          |                    |   |       |                | × |
|---------------------------------|----------------------------------|--------------------|--------------------|---|-------|----------------|---|
| 全般共有                            | ポート 詳細設定                         | E 色の管理 セキュリテ       | ィ 環境               |   |       |                | _ |
| RI                              | SO MD 6W Ser                     | ies(USBメモリ)        |                    |   |       |                |   |
| 印刷するポート<br>ドキュメントは、:<br>で印刷されます | ( <u>P)</u><br>チェック ボックスがオ:<br>・ | ンになっているポートのうち      | 、最初に利用可能なもの        |   |       |                |   |
| ポート                             | 説明                               | プリンター              |                    | * |       |                |   |
| COM12:                          | ローカル ポート                         |                    |                    |   |       |                |   |
| COM22:                          | ローカル ポート                         |                    |                    |   |       |                |   |
| COM16:                          | ローカル ポート                         |                    |                    |   |       |                |   |
| COM15:                          | ローカル ポート                         |                    |                    |   |       |                |   |
| COM14:                          | ローカル ポート                         |                    |                    | E |       |                |   |
| C:¥RI                           | ローカル ポート                         | RISO MD 6          | W Series(USBX      |   |       |                |   |
| 🔲 nul:                          | ローカル ポート                         |                    |                    | - |       |                |   |
| ポートの追加                          | ba(I)                            | ポートの削除( <u>D</u> ) | ポートの構成( <u>C</u> ) |   |       |                |   |
| □ 双方向サポ                         | ートを有効にする(E                       | E)                 |                    |   |       |                |   |
| □ プリンター プ                       | ールを有効にする()                       | N)                 |                    |   |       |                |   |
|                                 |                                  | _/                 |                    |   |       |                |   |
|                                 |                                  |                    |                    |   |       |                |   |
|                                 |                                  |                    | ОК                 |   | キャンセル | 適用( <u>A</u> ) |   |
|                                 |                                  |                    |                    | _ |       |                |   |

5. [プリンターポート] 画面で [Local Port] を選択し、 [新しいポート (P) ] ボタンをクリックします。

| プリンター ポート                                         | J |
|---------------------------------------------------|---|
| 利用可能なポートの種類( <u>A</u> ):                          |   |
| Adobe PDF Port Monitor                            |   |
| Local Port                                        |   |
| Standard TCP/IP Port<br>Toshiba Bluetooth Monitor |   |
| 新しいポートの種類(N) 新しいポート(P) キャンセル                      |   |

6. [ポート名] 画面でポート名に「nul:」と入力し、 [OK] ボタンをクリックします。

| ポート名                       | ×     |
|----------------------------|-------|
| ポート名を入力してください( <u>E</u> ): | ОК    |
| nu!                        | キャンセル |

 プリンターのプロパティ画面の[印刷するポート]で「nul:」にチェックがついていることを確認し、 [適用(A)]ボタンをクリックしてプロパティを閉じます。 これで作業は終了です。

| 🖶 RISO MD 6V                         | V Series(USBメㅋ                               | Eリ)のプロパティ                             | <b>×</b>       |
|--------------------------------------|----------------------------------------------|---------------------------------------|----------------|
| 全般 共有                                | ポート 詳細設定                                     | 2 色の管理 セキュリティ 環境                      |                |
| RI                                   | SO MD 6W Seri                                | es(USBXEU)                            |                |
| 印刷するポート<br>ドキュメントは、<br>で印刷されます       | ・( <u>P)</u><br>チェック ボックスがオン<br>-<br>。       | <i>べに</i> なっているポートのうち、最初に利用可能なもの      |                |
| ポート                                  | 説明                                           | プリンター ^                               |                |
| COM12:<br>COM22:<br>COM16:<br>COM16: | ローカル ポート<br>ローカル ポート<br>ローカル ポート<br>ローカル ポート |                                       |                |
| COM14:                               | ローカル ポート<br>ローカル ポート                         |                                       |                |
| 🔽 nul:                               | ローカル ボート                                     |                                       |                |
| ポートの追                                | 加(工)                                         | ポートの削除( <u>D</u> ) ポートの構成( <u>C</u> ) |                |
|                                      | ートを有効にする(E<br><b>ールを有効にする(<u>N</u></b>       | )<br>¥)                               |                |
|                                      |                                              | OK ++>+211                            | 適用( <u>A</u> ) |